# מחוון מכרזים

# מדריך למשתמש

מדינת ישראל, משרד החינוך מינהל תקשוב, טכנולוגיה ומערכות מידע

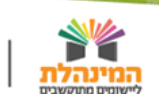

### מבוא

משרד החינוך פיתח מערכת דיגיטלית למחוון המכרזים. מטרתה היא לאפשר לכל רשות מקומית שיוצאת למכרז להכניס את נתוני הבעלויות המתמודדות במכרז להפעלת בית ספר. בסיום מתקבל הציון של כל בעלות בהתאם לפרמטרים המשקללים את מאפייני בית הספר והבעלות. הכניסה למערכת מתבצעת דרך פורטל רשויות ובעלויות.

## הצגת התהליך

1. הרשות והמוטבים

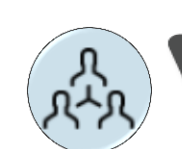

בחר מתוך הרשימה את הרשות המקומית המוציאה למכרז את בית הספר שבתחומה >

רשות מקומית

הזן שם רשות מקומית...

< כחר מתוך הרשימה את המוטבים הניגשים למכרז</p>

מוטבים במכרז

הזן מוטב...

ביכולתך לבחור מוטב נוסף מתוך הרשימה על ידי לחיצה על **הוספת מוטב** מתחת לשורת הבחירה.

מדינת ישראל, משרד החינוך מינהל תקשוב, טכנולוגיה ומערכות מידע

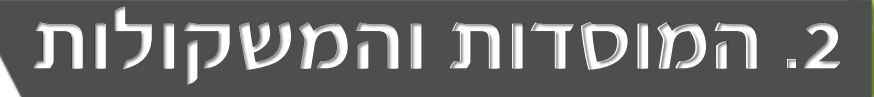

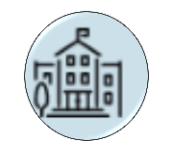

> בחר את סוג המוסד- האם מדובר במוסד קיים או מוסד חדש.

**במידה ומדובר במוסד קיים:** לחץ על ׳קיים׳ > בחר את סמל המוסד

שימו לב

מגדר ומוטב המוסד יטענו באופן אוטומטי.

**במידה ומדובר במוסד חדש:** מלא את כל הפרטים הדרושים. לחץ על 'חדש' > כתוב את שם המוסד > בחר את השפה המדוברת > בחר את סוג הפיקוח > בחר את סוג המגדר במוסד.

> בסיום לחץ על המשך לקביעת משקולות וחלק את האחוזים (=המשקולות) בין המדדים השונים בהתאם לצרכי המוסד.

סך האחוזים של המשקולות הינו 50% כאשר רק 18% גמישים לחלוקה, זאת מכיוון שהמינימום לכל מדד הוא 4% והמקסימום הוא 14%. עליך לחלק את 18% הנותרים בין + הפרמטרים המוצגים על פי צרכי המוסד. תוכל ללחוץ על או - על מנת לקבוע את האחוזים לכל מדד.

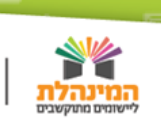

#### שים לב!

בצד ימין של המסך ישנה אפשרות לראות כמה משקולות נותרו לחלוקה. רק לאחר שחולקו כל 50% תוכל להמשיך בתהליך על ידי לחיצה על **לשקלול נתונים** 

במידה ותרצה להוסיף מוסד נוסף לחץ על **הוספת מוסד** בתחתית המסך. עבור הוספת מוסד תידרש למלא את אותם הפרטים כמו במוסד הראשון החל מתהליך בחירת מוסד ׳חדש׳ או ׳קיים׳.

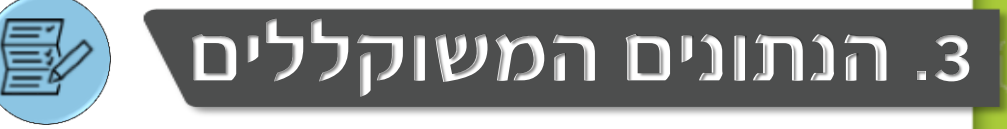

בשלב זה יתקבל מסך ובו נתונים לאחר שקלול המדדים. בראש העמוד תוכל לראות את המוסדות המשתתפים במכרז על פי דירוגם. בלחיצה על שם המוסד תוכלו לצפות במדדים על פיהם שוקלל הציון. בנוסף, תוכלו לצפות בציוני המדדים בצורה מפורטת.

ישנה אפשרות להדפיס את המסמך על ידי לחיצה על **הדפסה**. המסמך אותו תדפיס יכיל את הציון המשוקלל, פרטי המוסד והצגת ציוני המדדים של המוסדות המשתתפים במכרז. שים לב: תוצאות המכרז לא נשמרות באף מאגר ולכן מומלץ להדפיס אותן על מנת לא לאבדן.

#### בהצלחה!

#### <u>הגדרות הדפסה:</u>

#### בדפדפן כרום: 🚺

background לחץ הדפסה > לחץ options מון graphics

| Print<br>Total: 3 pages |                                                     | Print<br>Total: 3 pages |                                                                      |
|-------------------------|-----------------------------------------------------|-------------------------|----------------------------------------------------------------------|
|                         | Save                                                |                         | Save                                                                 |
| Destination             | Change                                              | Destination             | Change                                                               |
| Pages                   | <ul> <li>All</li> <li>e.g. 1-5, 8, 11-13</li> </ul> | Pages                   | <ul> <li>All</li> <li>e.g. 1-5, 8, 11-13</li> </ul>                  |
| ayout                   | Landscape 💌                                         | Layout                  | Landscape 👻                                                          |
| More settings           |                                                     | Papersize               | A4 👻                                                                 |
|                         |                                                     | Margins                 | Default 💌                                                            |
|                         |                                                     | Scale                   | 100                                                                  |
|                         |                                                     | Options                 | <ul> <li>Headers and footers</li> <li>Background graphics</li> </ul> |
|                         |                                                     | - Fewer sett            | ings                                                                 |
|                         |                                                     |                         |                                                                      |
|                         |                                                     |                         |                                                                      |
|                         |                                                     |                         |                                                                      |

שים לב: באפשרותך להפיק את הקובץ כ PDF בסימון התיבה save as PDF

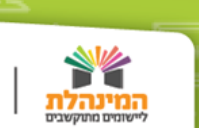

#### בדפדפן אקספלורר: 🌔

לחא Print Background Color לחא page setup לחא file לחא file לחא and Image ok לחא מסא אות מא מא מא מא לחא אונע א

| File | Edit                      | View       | Favorites  | Tools | Help   |  |  |
|------|---------------------------|------------|------------|-------|--------|--|--|
|      | New ta                    | b          |            |       | Ctrl+T |  |  |
|      | Duplic                    | ate tab    |            |       | Ctrl+K |  |  |
|      | New w                     | indow      |            |       | Ctrl+N |  |  |
|      | New se                    | ession     |            |       |        |  |  |
|      | Open in Immersive Browser |            |            |       |        |  |  |
|      | Open.                     | -          |            |       | Ctrl+O |  |  |
|      | Edit wi                   | th Word    | (שולחני) נ |       |        |  |  |
|      | Save                      |            |            |       |        |  |  |
|      | Save a                    | s          |            |       | Ctrl+S |  |  |
|      | Close                     | tab        |            |       | Ctrl+W |  |  |
|      | Page s                    | etup       |            |       |        |  |  |
| ř.   | Print                     |            |            |       | Ctrl+P |  |  |
|      | Print p                   | review.    |            |       |        |  |  |
|      | Send                      |            |            |       | *      |  |  |
|      | Import                    | t and exp  | port       |       |        |  |  |
|      | Add th                    | is site to | D          |       |        |  |  |
|      | Proper                    | ties       |            |       |        |  |  |
|      | Exit                      |            |            |       |        |  |  |

| Pa                                 | ige | Setu            | р                     |    |                 |       |
|------------------------------------|-----|-----------------|-----------------------|----|-----------------|-------|
| Paper Options<br>Page Size:        |     | largins<br>eft: | (milimeters)<br>19.05 |    |                 |       |
| A4 🗸                               | R   | light:          | 19.05                 |    | 10200           | 2     |
| Portrait     O Landscape           |     | op:             | 19.05                 |    | Sector Sector   |       |
| Print Background Colors and Images |     | lottom:         | 19.05                 |    | A series of the |       |
| Enable Shrink to-Fit               |     |                 |                       |    | -               |       |
| Headers and Footers<br>Header      |     | Foote           | HT.                   |    |                 |       |
| Title                              |     | URL             | 2                     |    |                 | ×     |
| Page # of total pages              |     | Date            | in short form         | at |                 | *     |
| -Empty-                            | *   | Time            | in 24hr form          | st |                 | ~     |
| Change font                        |     |                 |                       |    |                 |       |
|                                    |     |                 |                       |    |                 |       |
|                                    |     |                 |                       | OK | 0               | ancel |
|                                    |     |                 |                       | ок |                 | ancel |

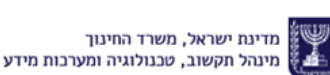

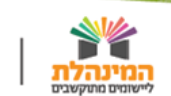

l tu

2